2023-08-22

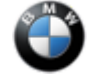

### SIB 62 03 23

SERVICE ACTION: PROGRAM INSTRUMENT CLUSTER (VISUAL DISCREPANCIES)

THIS REPAIR IS MOBILE FRIENDLY

## MODEL

| E-Series | Model Description | Production Date                   |
|----------|-------------------|-----------------------------------|
| G70      | 7 Series Sedan    | October 10, 2022 to July 28, 2023 |

## **SITUATION**

Customer may notice visual discrepancies in the instrument cluster display or head-up display. These visual discrepancies may come in the form of missing icons, incorrect fonts or incorrectly displayed text.

# **CAUSE**

Due to an error in software logistics, an incorrect software version was programmed on the instrument cluster.

# **CORRECTION**

Program the instrument cluster control module (aka KOMBI).

## **PROCEDURE**

Determine what is the vehicle's current I-level by either using AIR/ ISPA NEXT/AWP (Aftersales Workplace) applications.

Program the vehicle to I-level G070-23-07-533 or higher using ISTA 4.42.3x (released late July, 2023) or higher.

- · Connect the battery charger to the vehicle
- Connect the programming system to the vehicle (ISTA 4)
- Determine measures plan
- Accept and fully work through the measures plan with the control units to be programmed/encoded and enabled
- Follow the rework list
- Depending on the rework list, carry out a vehicle test and delete the fault memory if needed

After the programming has been fully completed, check the functionality of the system.

Note: ISTA will automatically reprogram and code all programmable control modules that do not have the latest software.

#### Always connect a BMW-approved battery charger/power supply (SIB 04 23 10).

For information on programming and coding with ISTA, refer to Dealer Universal Portal / TIS / Technical Documentation / Diagnostics and Programming / Programming Documentation.

## **CLAIM INFORMATION**

#### Vehicle Programming and Encoding

During this workshop visit, the affected vehicle may also show one or more programming and encoding Technical Campaign repairs open, the programming and encoding procedure may only be invoiced one time.

# Select one of these open Technical Campaigns to perform and submit for updating the vehicle to the required I-level or higher.

Copyright ©2023 BMW of North America, Inc.

Please be sure to also perform any additional before and/or after work (including attaching labels) as required by the open campaigns on the vehicle. Close any other open programming and encoding Campaign repairs as outlined in the corresponding Service Information Bulletin.

As determined by the above, reimbursement for this Service Action will be via normal claim entry utilizing the work package information below that applies.

| Repair 0065300400 |
|-------------------|
|-------------------|

Below are the special flat rate labor operation code choices for this action.

#### Completion before the first vehicle delivery to a customer or the vehicle is already in the workshop

| Work Pkg | Labor Operation | Description (Plus work)                                                                                                    | Labor Allowance |
|----------|-----------------|----------------------------------------------------------------------------------------------------|-----------------|
| # 1      | 00 74 939       | Programming and encoding the vehicle control<br>units (instrument cluster), includes Carrying out<br>vehicle test (00 00 556/61 21 528)                                                                                                    | 8 FRU           |
| Or:      |                 |                                                                                                    |                 |
| # 2      | 00 74 940       | Programming and encoding the vehicle control<br>units was performed in conjunction with <b>another</b><br><b>campaign/repair prior to or during this</b><br><b>workshop visit</b> (vehicle is already at the specified<br>Target integration level or higher, no repair is<br>necessary) | 1 FRU           |

Or:

# The vehicle arrives at your center and this Service Action shows open (No other Main work will be performed or claimed during this workshop visit)

| Work Pkg | Labor Operation | Description (Main work)                                                                                                    | Labor Allowance |
|----------|-----------------|----------------------------------------------------------------------------------------------------|-----------------|
| # 3      | 00 74 293       | Programming and encoding the vehicle control<br>units (instrument cluster), includes Carrying out<br>vehicle test (00 00 006/61 21 528)                                                                                                    | 9 FRU           |
| Or:      |                 |                                                                                                    |                 |
| # 4      | 00 74 294       | Programming and encoding the vehicle control<br>units was performed in conjunction with <b>another</b><br><b>campaign/repair prior to this workshop visit</b><br>(vehicle is already at the specified Target<br>integration level or higher, no repair is necessary) | 1 FRU           |

Only one of the flat rate labor operation codes listed above can be used for claim submission/reimbursement purposes. Also, only one Main work flat rate labor operation code can be claimed per workshop visit.

#### **Claim Repair Comments**

Only reference the SIB number and the work package (Pkg) number performed in the RO technician notes and the claim comments (For example: B62 03 23 WP 1), unless otherwise required by State law.

#### Programming and Encoding – Additional Work (RO and Claim Comments Required)

This procedure automatically reprograms and encodes any vehicle control modules that do not have the latest software llevel.

If one or more control modules fail during the reprogramming procedure, claim the required consequential repair work procedures to address this issue (including performing the IRAP Control Unit Recovery first as required, refer to the SIB in AIR) under the Repair Code in this bulletin with the labor operations that apply.

Please explain the additional work procedures that were performed (The why and the what) on the repair order and in the claim comments.

For covered repairs that address control module failures that occurred prior to performing this reprogramming procedure, claim this work with the Repair Code and labor operation codes (including the diagnosis\*) that applies.

\*Based on which one applies to your center, please refer to SI B01 01 20 or B01 07 20 for the applicable procedure for documenting, claiming, and explaining, on the RO and in the claim comments, your diagnosis work time (WT), job/repair work time (WT), and the vehicle repairs your center performed, unless otherwise required by State law.

# FEEDBACK REGARDING THIS BULLETIN

| Technical Feedback | To submit feedback for the technical topic of this bulletin: Submit your                                                                                                    |  |
|--------------------|----------------------------------------------------------------------------------------------------|--|
|                    | feedback in the rating box at the top of this bulletin                                                                                                    |  |
| Warranty Feedback  | To submit feedback for the CLAIMS section of this bulletin: Submit an IDS ticket to the Warranty Department, or use the chat available in the Warranty Documentation Portal |  |
| Parts Feedback     | edback To submit feedback for the PARTS section of this bulletin: Submit an IDS ticket to the Parts Department                                                              |  |